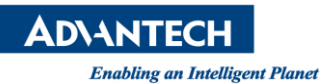

# **Advantech AE Technical Share Document**

| Date                   | 2021/12/22           | Release Note    | □Internal■ External |
|------------------------|----------------------|-----------------|---------------------|
| Category               | ■ FAQ □ SOP          | Related OS      | N/A                 |
| Abstract               | How to monitor HSP/P | PRP port status |                     |
| Keyword                | HSR, PRP, ECU-P1524P | E, ECU-4784     |                     |
| <b>Related Product</b> | ECU-4784, ECU-P1524  | PE              |                     |

## Problem Description:

Windows internet settings could not monitor the exact link status of the two HSR/PRP ports

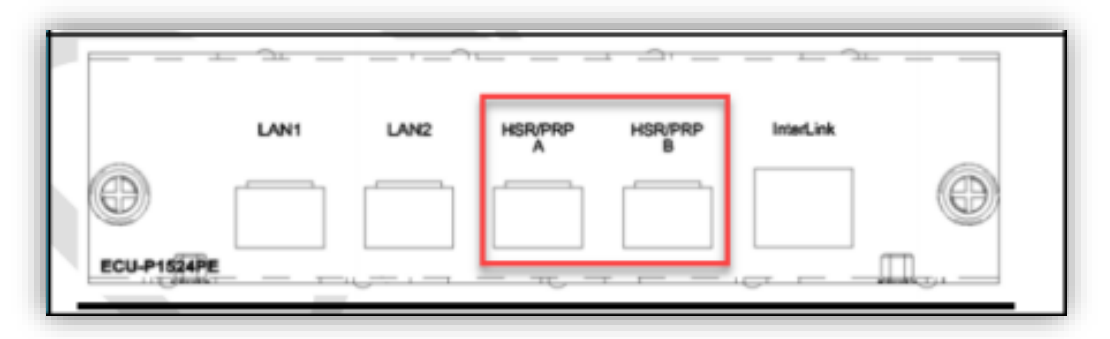

# [Screenshot with two HSR/PRP ports connected]

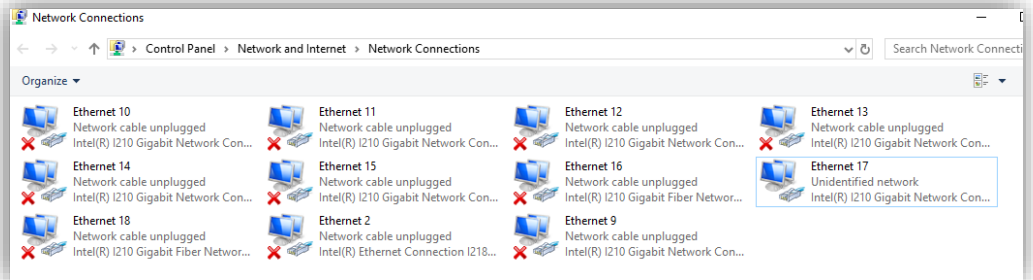

### Problem Analysis:

These LAN ports are sharing the same i210 chip through Redbox, only i210 link status could be seen from OS. IP address cannot be set separately on each HSR/PRP port, and not able to ping the LAN directly.

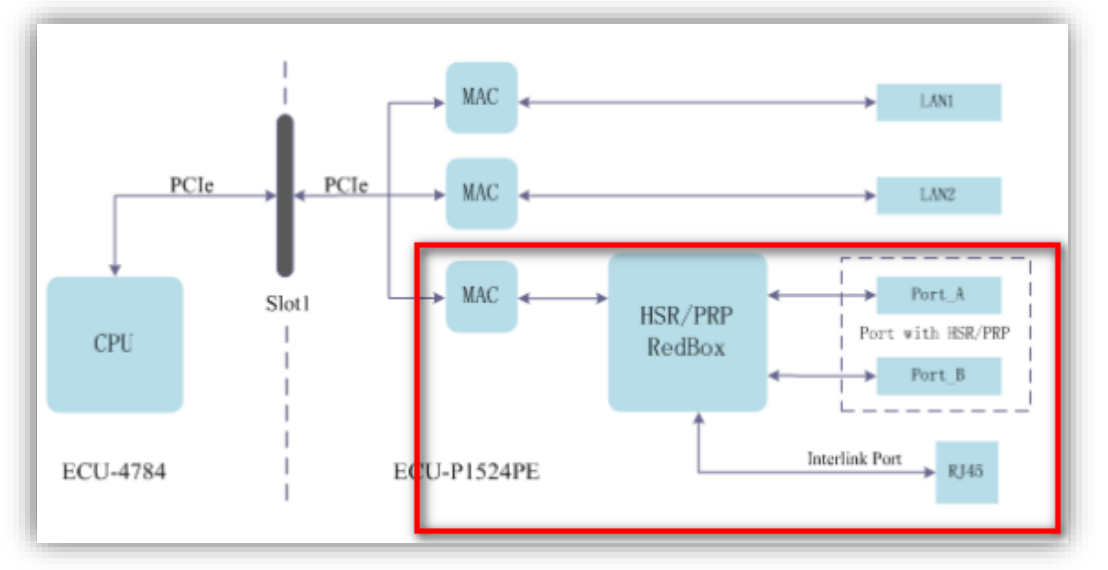

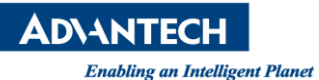

#### Brief Solution - Step by Step:

Advantech has built 'FRS monitors and controls tool' for reading HSR/PRP ports link status from Redbox.

1. Download the FRS\_PTP tool from the <u>website</u>

| ECU-P1524PE FRS monitors and controls to         | pols     |
|--------------------------------------------------|----------|
| 2021-05-10 Software API Document No.1-4193878839 |          |
| Related Product:<br>ECU-P1524PE / ECU-P1524SPE   |          |
| Solution:                                        |          |
| ECU-P1524PE FRS tools                            | -        |
| FRS_PTP_Tool_v5<br>2020-10-05                    | Download |

- 2. Insert the SFP fiber cable.
  - If you are using SFP transceiver, please choose **LC connector**, so that the tool could read the correct status.

With RJ45 transceiver, the tool cannot read the correct status. When the transceiver is inserted, with or without copper cables, Redbox will see it as connected (Because of the transceiver's structure, the detect pin would always be connected.).

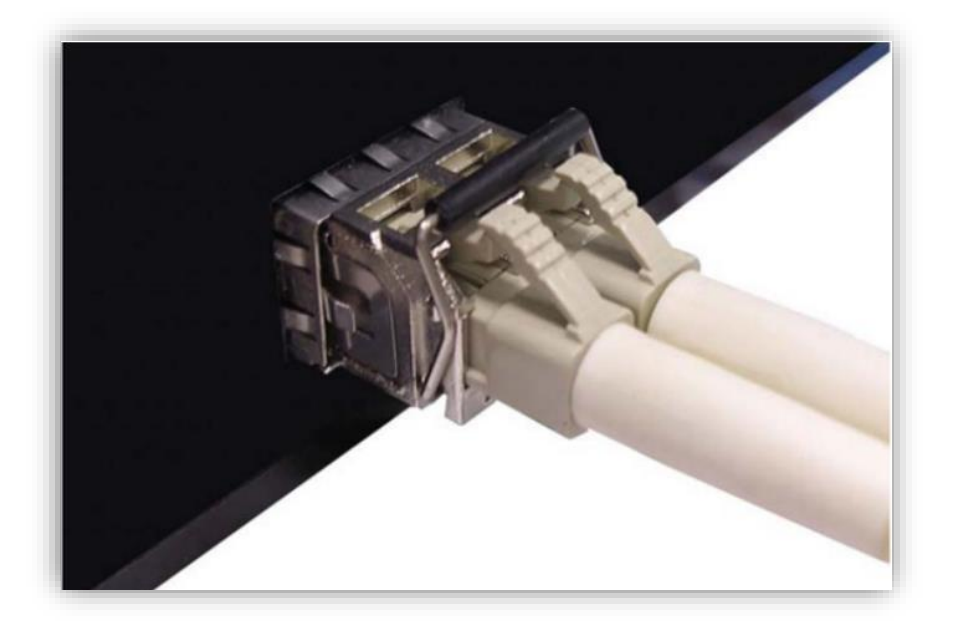

Version:1.0

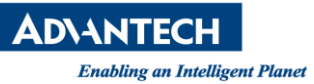

3. After inserting the cable, you may double click FRS\_PTP\_TOOL icon to execute the tool, and the port status will be shown as the following, with link speed as well.

| MAC:                                                                                 | [C4-00-AD-3D-1                                                      | 4-0D]                                                          |                                   | Get Device Info |
|--------------------------------------------------------------------------------------|---------------------------------------------------------------------|----------------------------------------------------------------|-----------------------------------|-----------------|
| RedBox MAC                                                                           | [6A-DS-4F-10-B                                                      | A-061                                                          |                                   | Exit            |
| HOUDOX MINU.                                                                         |                                                                     |                                                                |                                   |                 |
| Mode:                                                                                | MODE_PRP_R                                                          | EDBOX                                                          |                                   |                 |
| Port Status:                                                                         | [HSR/PRPA]                                                          | PORT_STATUS_100M                                               |                                   |                 |
|                                                                                      | [HSR/PRP B]                                                         | PORT_STATUS_LINK_                                              | DOWN                              |                 |
|                                                                                      | 11-1-1-1-1-1                                                        |                                                                |                                   |                 |
|                                                                                      | [ interLink ]                                                       | PORT_STATUS_1G                                                 |                                   |                 |
|                                                                                      | [ interLink ]                                                       | PORT_STATUS_1G                                                 |                                   |                 |
| PTP Master Clo                                                                       | k Port                                                              | PORT_STATUS_1G                                                 |                                   |                 |
| PTP Master Cloc                                                                      | [interLink]<br>ik Port<br>6A:D8:4F:FF:FE:1                          | PORT_STATUS_1G                                                 | L_ Hand                           | set             |
| PTP Master Cloc<br>ClockIdentity<br>Port ID                                          | [InterLink]<br>sk Port<br>6A.D8.4F.FF.FE.1                          | PORT_STATUS_1G                                                 | □ Hand                            | set             |
| PTP Master Cloc<br>Clockidentity<br>Port ID<br>Priority1                             | sk Port                                                             | PORT_STATUS_1G                                                 | ☐ Hand<br>0<br>187                | set             |
| PTP Master Cloc<br>ClockIdentity<br>Port ID<br>Priority1<br>Priority2                | (InterLink )<br>A Port<br>6A D8-4F-FF-FE:1<br>1<br>128<br>128       | PORT_STATUS_1G 0.BA:06 Domain Number Clock Quality Port Status | F Hand<br>0<br>187<br>PORT_MASTER | set             |
| PTP Master Cloc<br>ClockIdentity<br>Port ID<br>Priority1<br>Priority2<br>Time Source | [InterLink]<br>6A.D8:4F.FF.FE:1<br>1<br>128<br>128<br>INTERNAL_OSCI | PORT_STATUS_1G  Obrain Number Clock Quality Port Status        | F Hand<br>0<br>187<br>PORT_MASTER | set             |